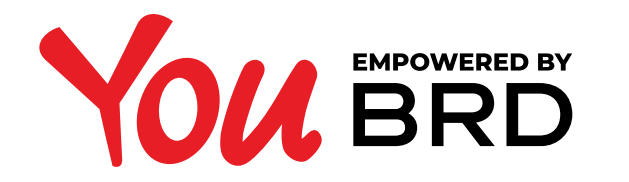

## **PLATI INTERBANCARE**

| Plati                                                             |          |             |                                             | Contacteaza-ne                |
|-------------------------------------------------------------------|----------|-------------|---------------------------------------------|-------------------------------|
| Din contul<br>Cont current RONL<br>RCISS BRDIE 0000 BBBB 2222 555 | 5 27     | 90,55 RON 🔻 | Beneficiar Alexandru Margulescu             | supert 24/7<br>+4021 555 77 8 |
| Suma                                                              | 1 000,00 | RON         | Numar cont<br>R065 RNCB 0000 7777 1111 3333 | Scrie-ne un e-mail            |
| Detali plata<br>bani cadou                                        |          |             |                                             |                               |
| _                                                                 |          |             |                                             |                               |
|                                                                   |          |             | Continua                                    |                               |

## **SELECTEAZA "PLATI"** DIN MENIU

In cazul in care detii mai multe conturi deschise la BRD, in campul "**Din contul**" vei selecta contul din care doresti initierea platii. In campul "**Beneficiar**" cauti destinatarul platii, apoi completezi **suma** si **detaliile platii**, ulterior apesi butonul "**Continua**".

## **2TRANSFERI CATRE O** NOUA PERSOANA?

In cazul in care transferi bani catre o persoana (beneficiar) pe care nu o ai la contacte, va trebui sa ii completezi numele in campul "Beneficiar", IBAN-ul in campul "Numar cont" si vei avea posibilitatea sa ii salvezi datele bifand casuta "Salveaza contactul" astfel data viitoare transferul catre acest beneficiar va fi mai simplu si mai rapid.

| A PLATI CONTACTE EXTRASE                                       |                |                                    |                  |                                 |  |
|----------------------------------------------------------------|----------------|------------------------------------|------------------|---------------------------------|--|
| Plati                                                          |                |                                    |                  | Contacteaza-ne                  |  |
| n contul<br>Cont current RONL<br>ROSS BRDE 0000 BBBB 2222 5555 | 2 790,55 RON 🔻 | Beneficiar<br>Alexandru Margulescu |                  | ₩ 54001 24/7<br>+4021 555 77 88 |  |
| ma<br>1 (                                                      | 000,00 RON     | Numar cont<br>ROG5 RNCB 0000 777   | RO65 RNCB 0000   | Scrie-ne un e-mail              |  |
| rta li plata                                                   |                | Salveaza cont                      |                  |                                 |  |
|                                                                |                |                                    | Salveaza contact | tul                             |  |
|                                                                |                |                                    |                  |                                 |  |
|                                                                |                |                                    |                  |                                 |  |

| Confirmare plata                                                                                                    |                                                                                                    |          | Contacteaza-ne                                       |
|----------------------------------------------------------------------------------------------------|----------------------------------------------------------------------------------------------------|----------|------------------------------------------------------|
| Din contul<br>Cont current RONL<br>ROGS BRDE 0000 8888 2222 5555<br>Octalijska<br>plata facturi<br>Deta tranzactivi<br>19/09/20 | Beneficiar<br>Alexandru Margulescu<br>RO65 RNCB 0000 7777 1111 3333<br>Amount<br>1 000,00 RON<br>Vezi taxe si comisicane |          | Suport 24/7<br>+4021 555 77 88<br>Scrie-ne un e-mail |
| Inapoi                                                                                                    |                                                                                                    | Continua |                                                      |
|                                                                                                    |                                                                                                    |          |                                                      |
|                                                                                                    |                                                                                                    |          |                                                      |
|                                                                                                    |                                                                                                    |          |                                                      |
|                                                                                                    |                                                                                                    |          |                                                      |

## **JUSTICA INFORMATILE TRANSFERULUI**

In ecranul "**Confirmare plata**" poti verifica corectitudinea informatiilor pe care le-ai introdus. Daca datele completate sunt corecte apasa butonul "**Continua**" pentru a finaliza plata, altfel te poti intoarce in ecranul anterior apasand butonul "**Inapoi**" si sa editezi orice informatie introdusa.

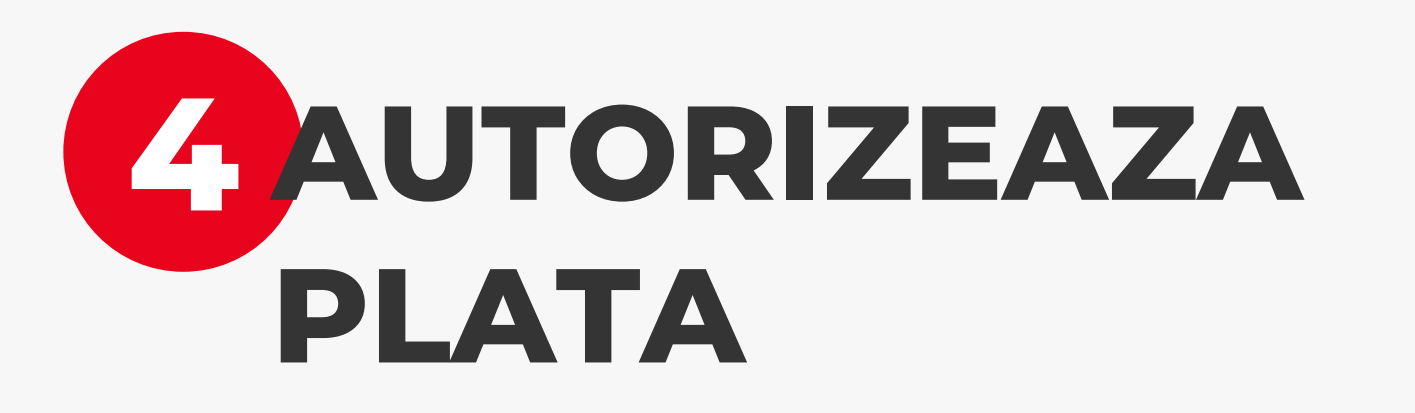

Odata ajuns in ecranul de "**Autorizeaza plata**" vei primi o notificare pe telefonul mobil pentru a autoriza plata. Grabeste-te, ai doar **2 minute** la dispozitie.

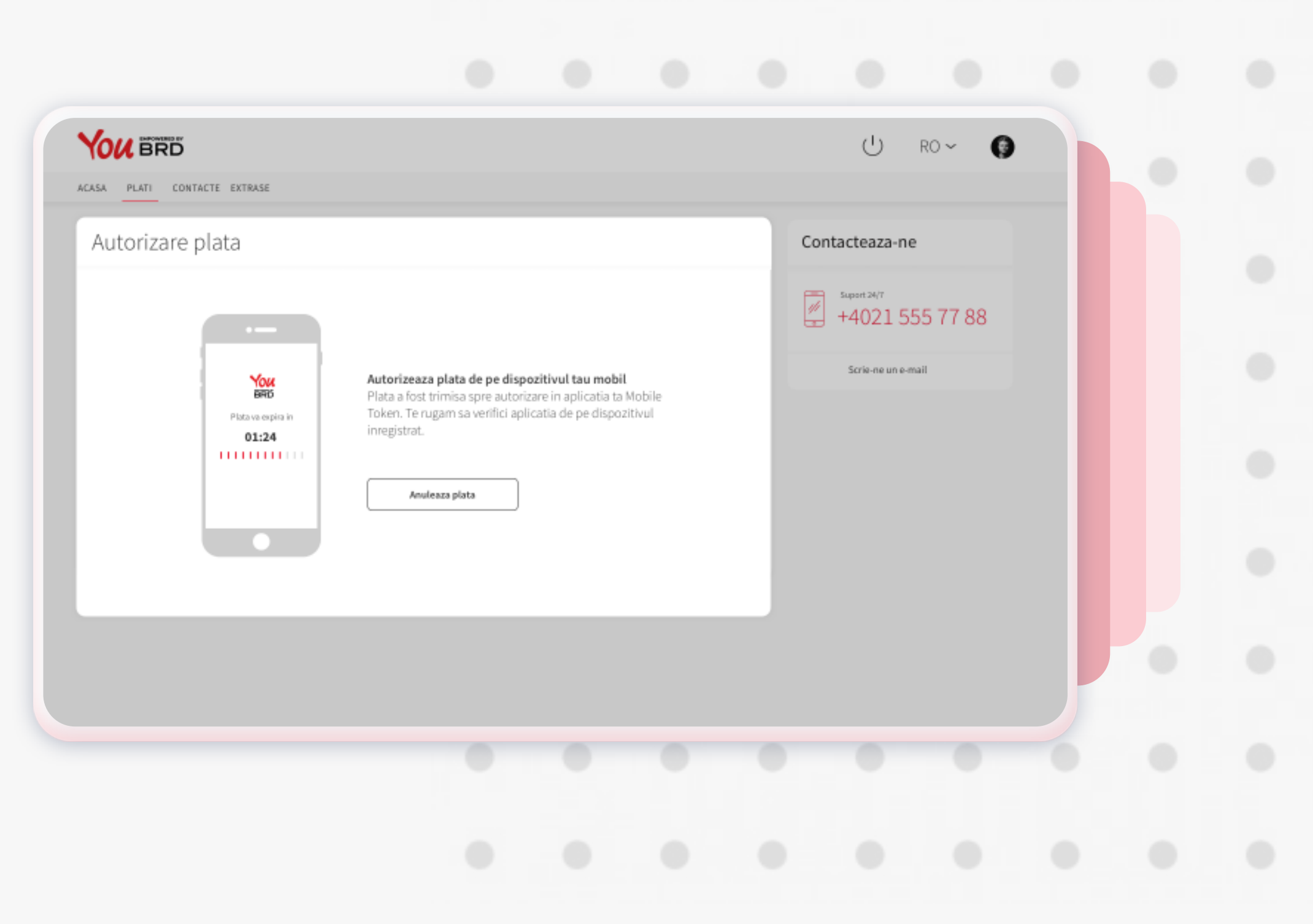

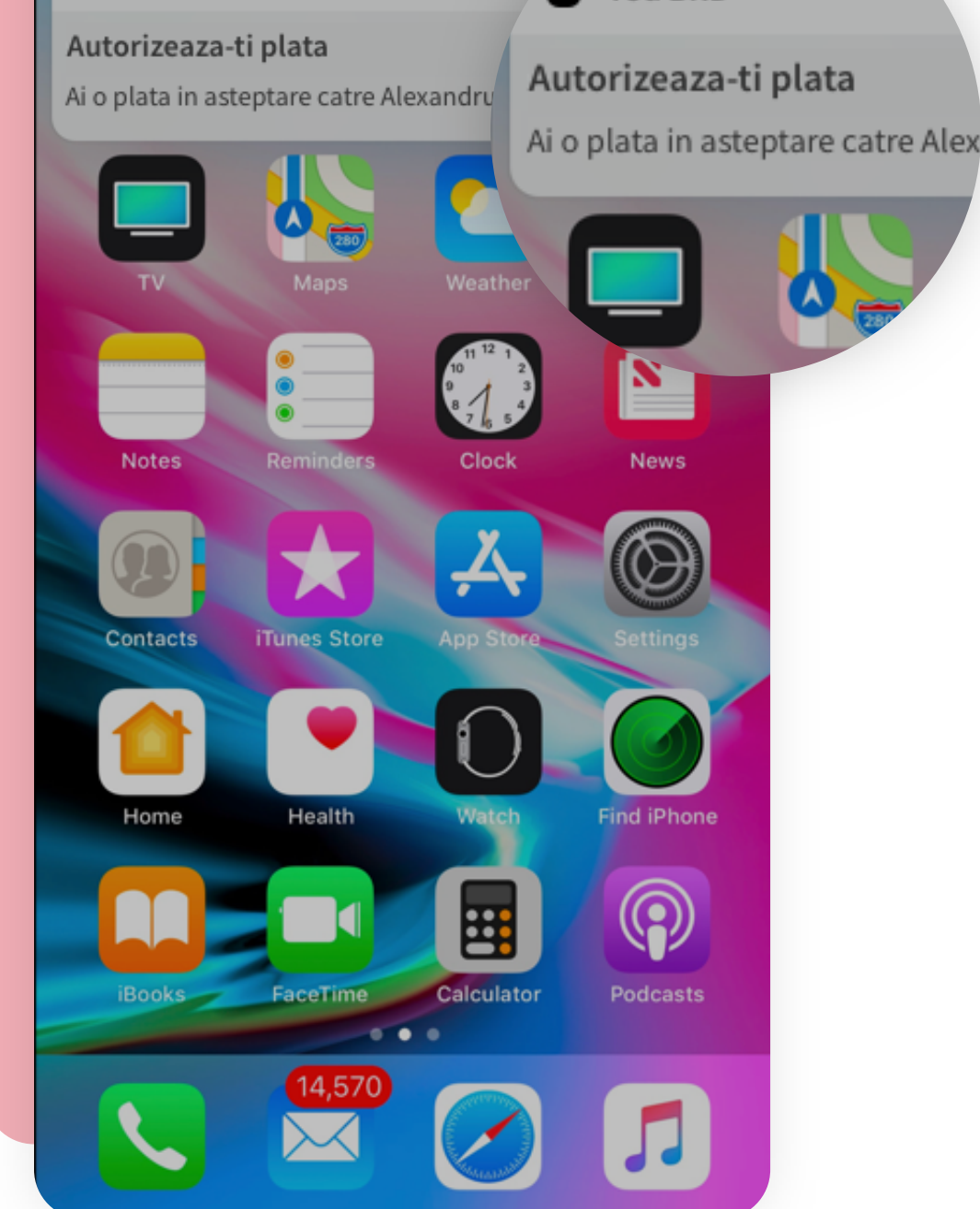

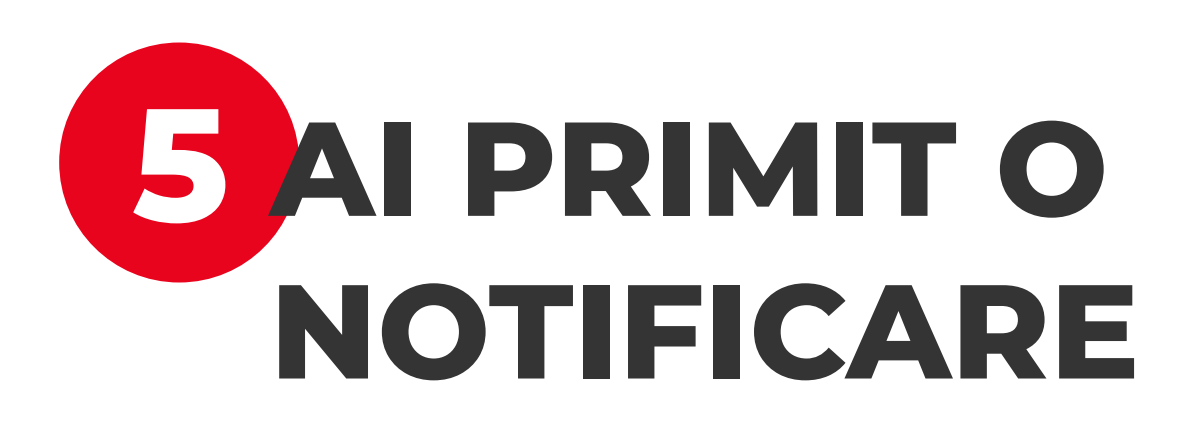

Apasa pe notificarea primita de la BRD si vei fi directionat in ecranul de login.

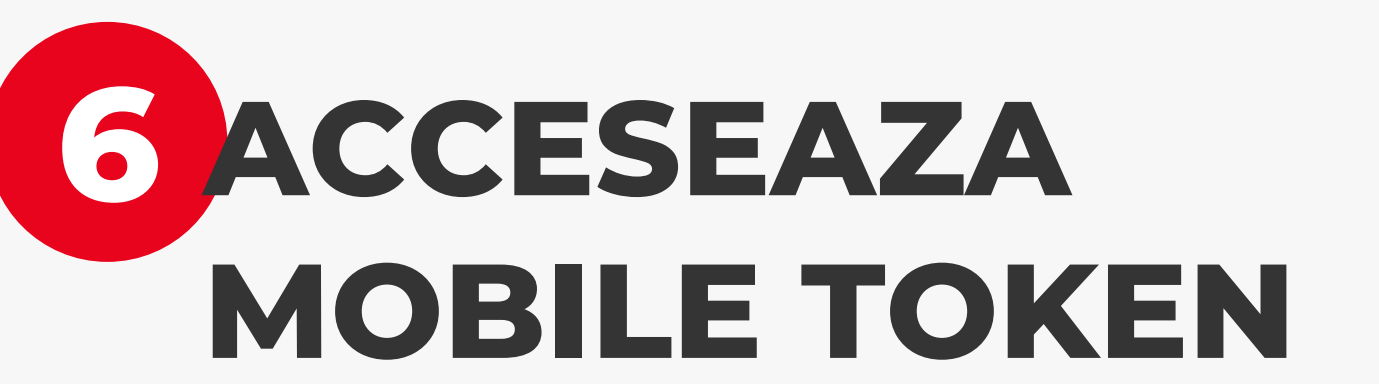

In pagina de login se afla si accesul la Mobile Token. Logarea se face la fel ca login-ul, cu biometrice sau PIN.

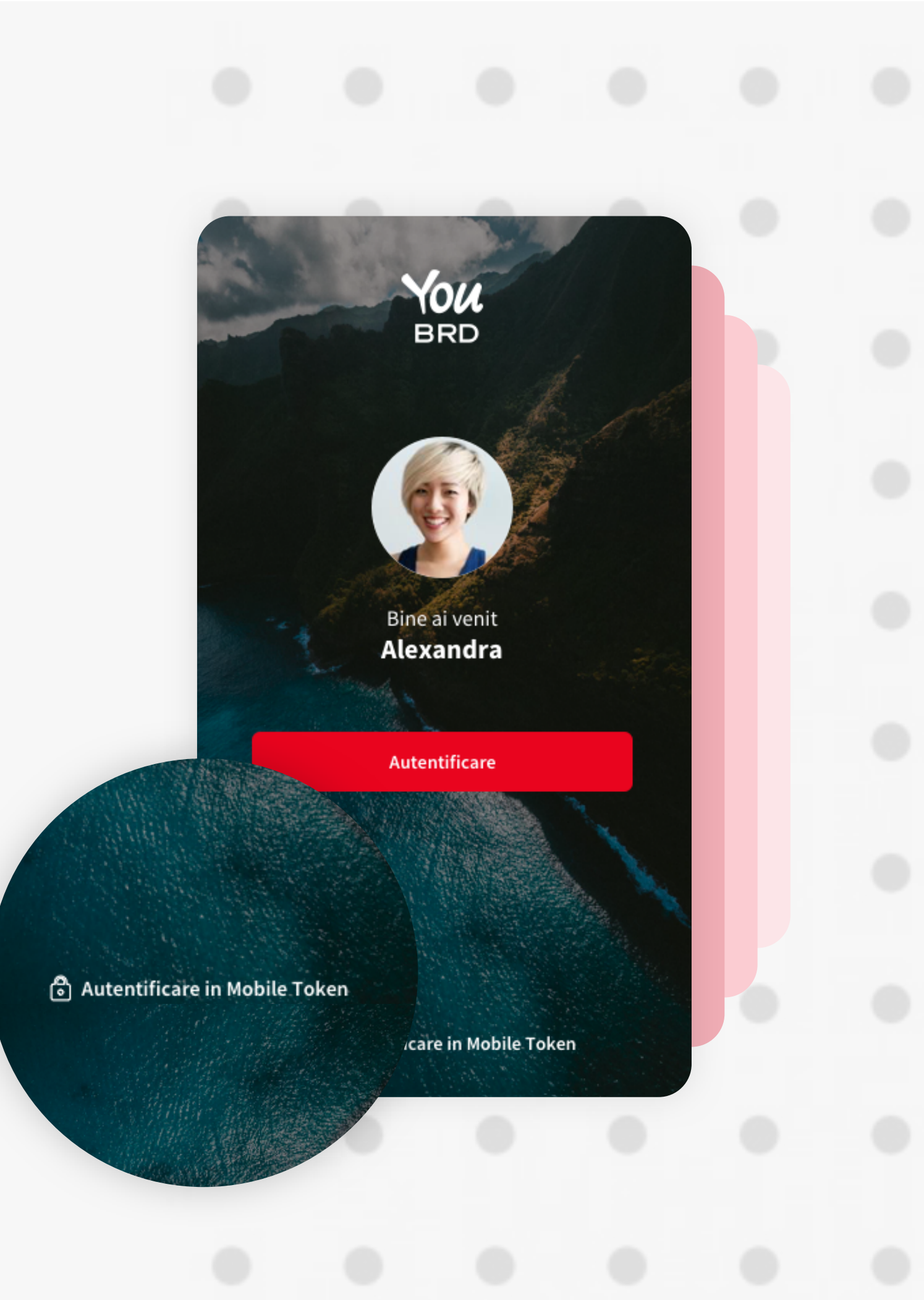

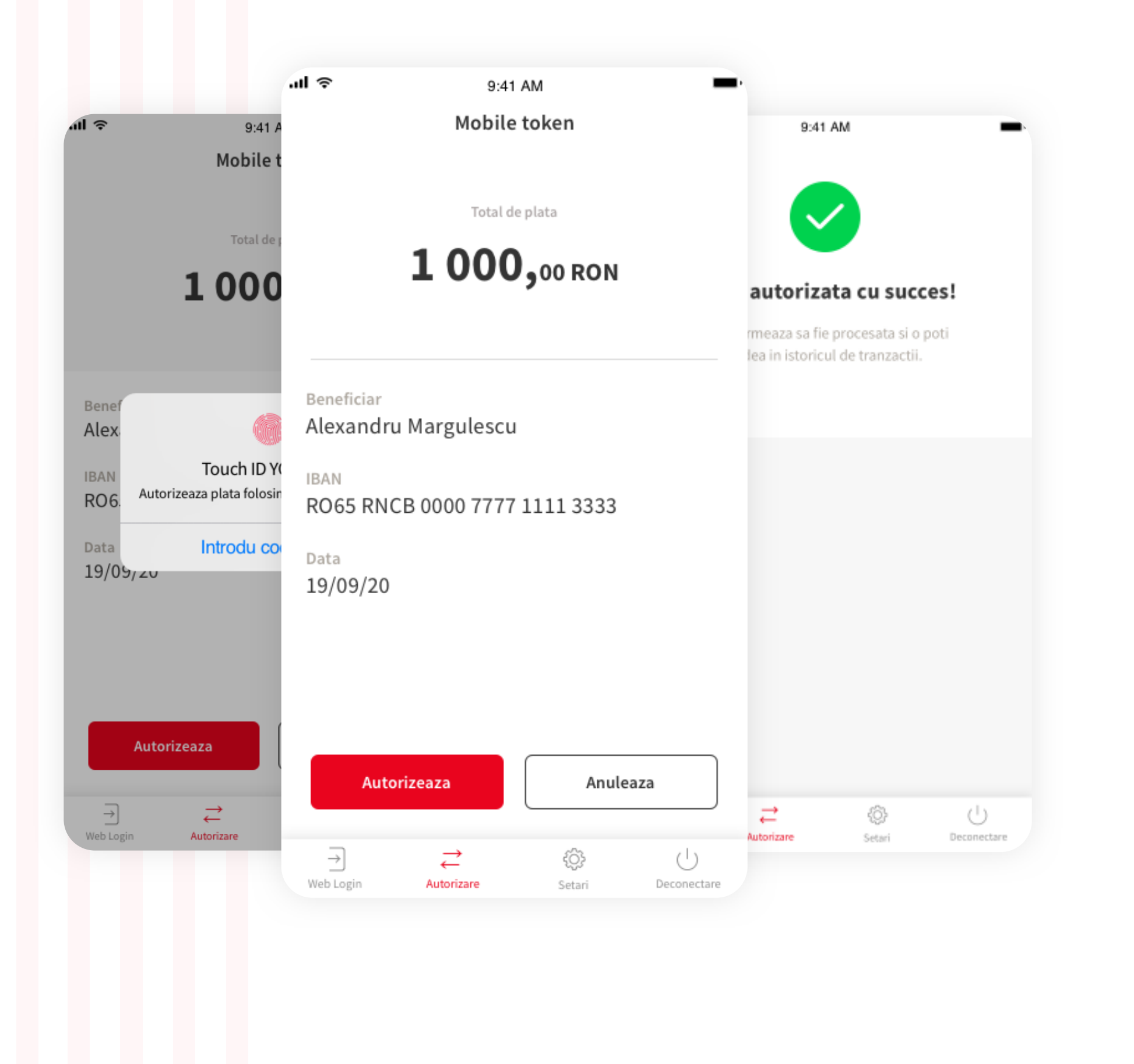

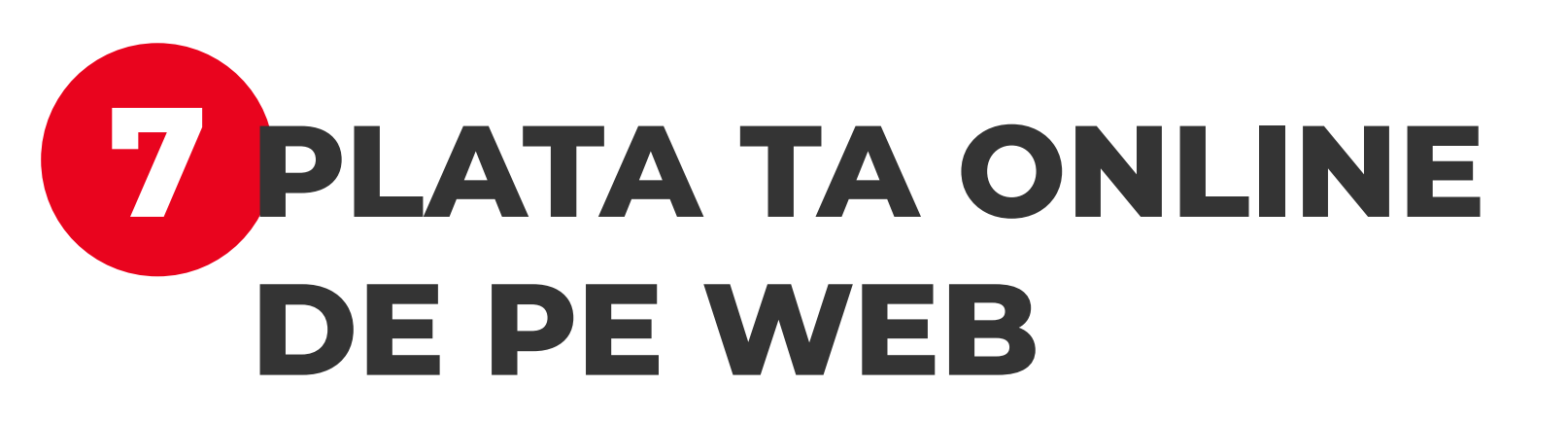

Detaliile platii apar in sectunea "**Autorizeaza**", iar autorizarea se face biometric sau cu codul PIN al aplicatiei You BRD, dupa ce ai apasat pe butonul rosu "**Autorizeaza**".

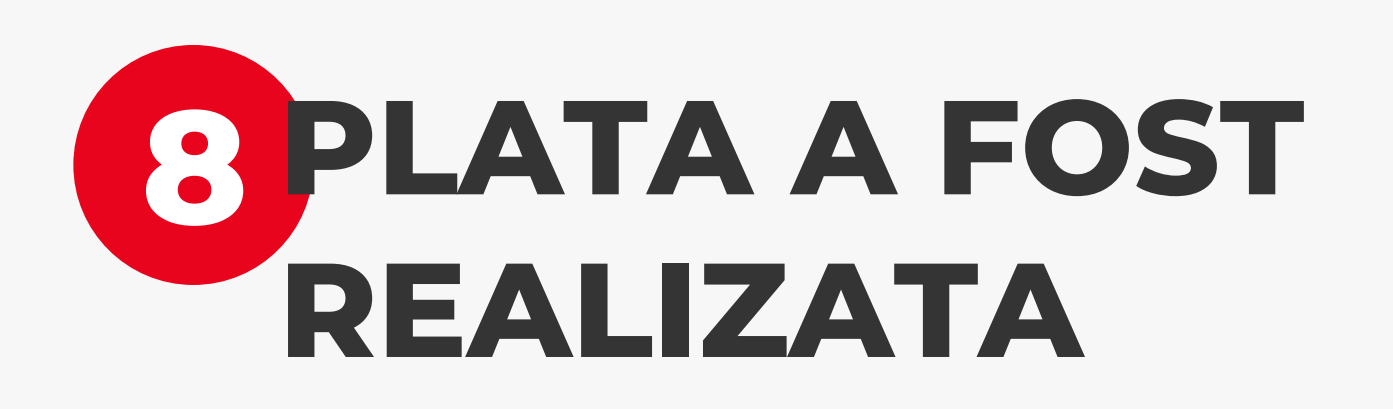

Este afisat mesajul de confirmare plata - Plata a fost initiata cu succes si urmeaza a fi procesata.

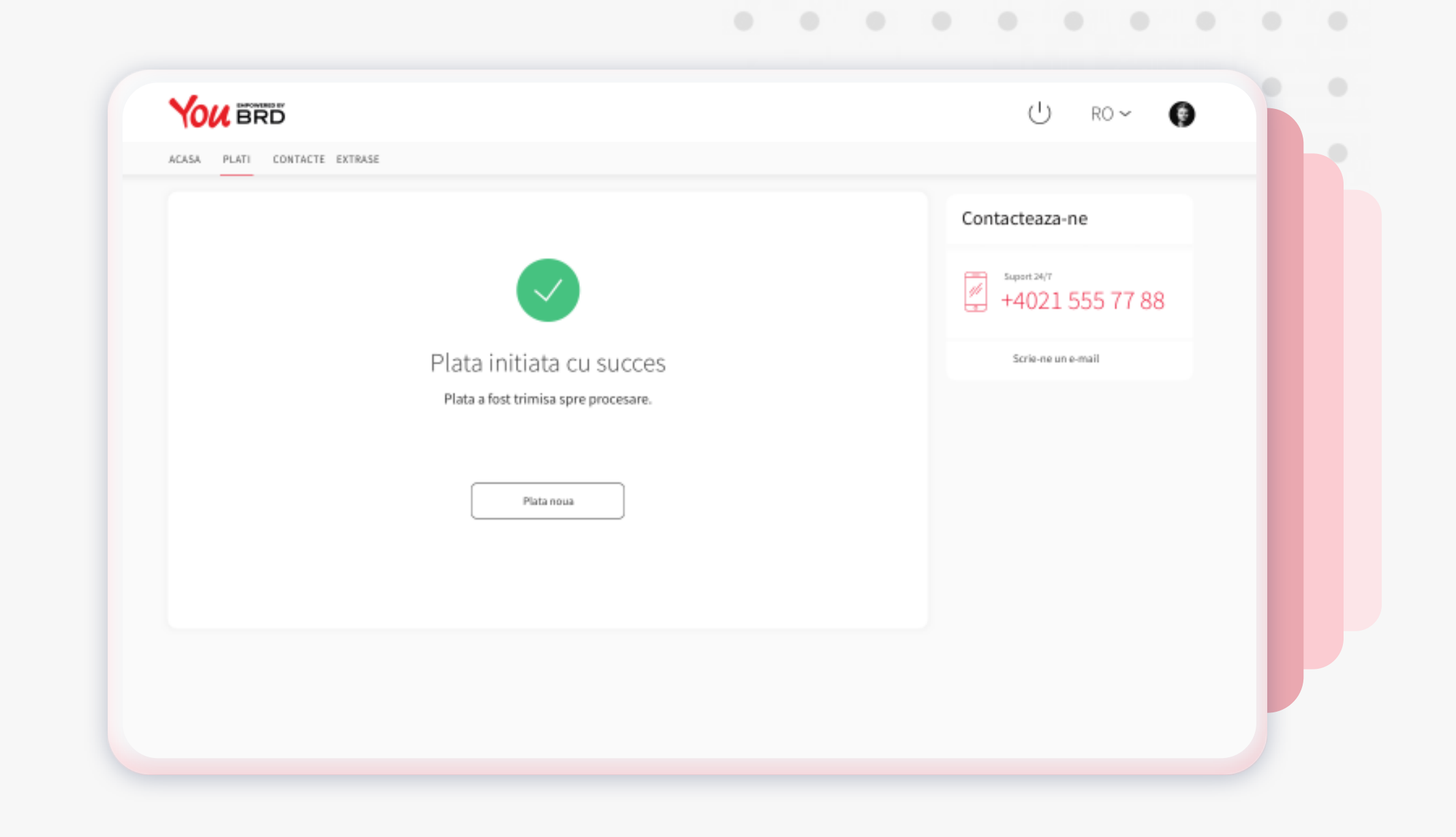